Installationsanleitung

# **Payven small**

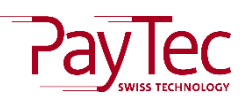

Deutschland

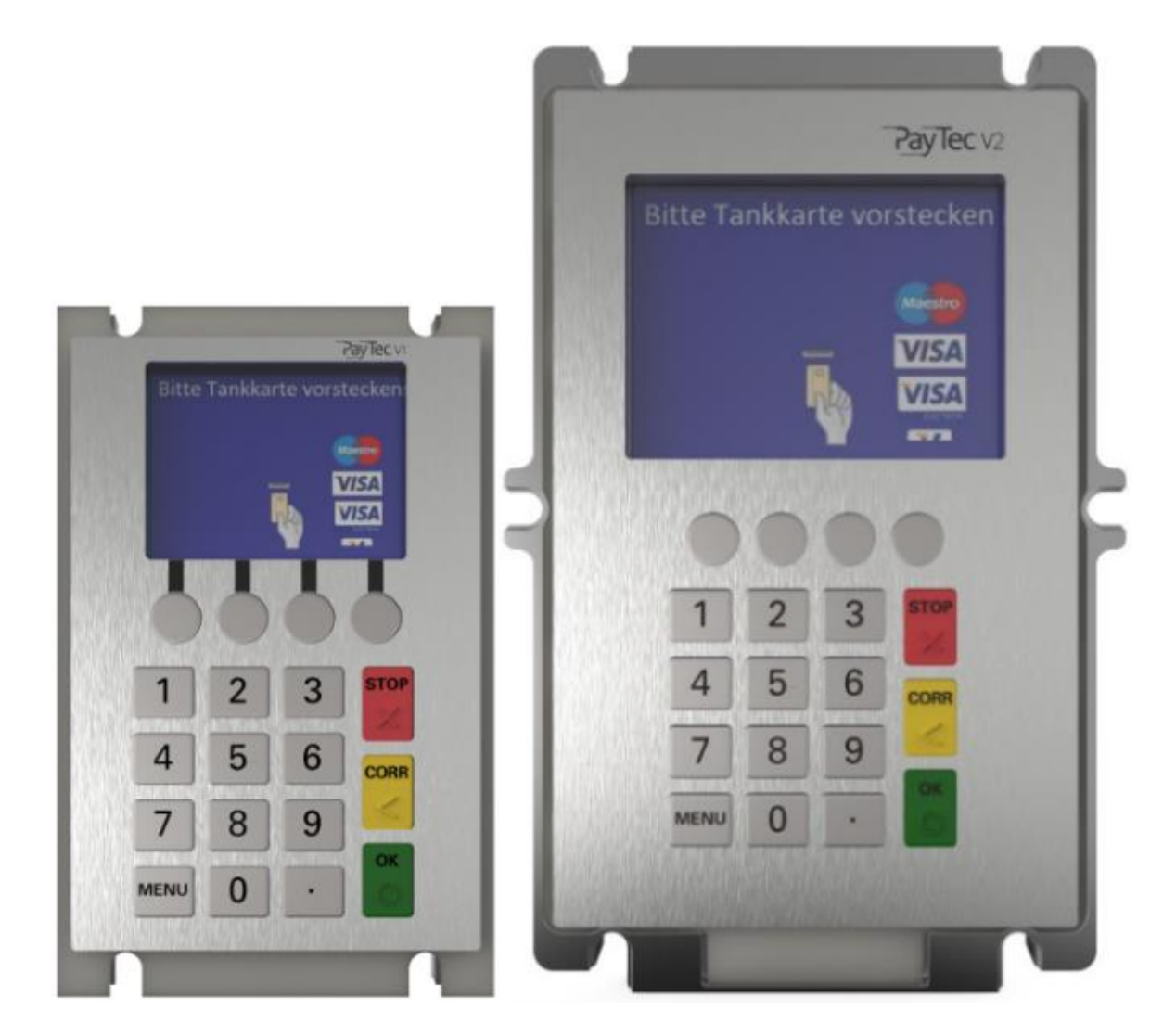

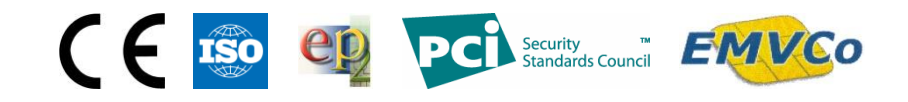

# Inhaltsverzeichnis

| In | Inhaltsverzeichnis |                                                         |     |  |  |
|----|--------------------|---------------------------------------------------------|-----|--|--|
| 1. | Ände               | erungsverzeichnis                                       | . 4 |  |  |
| 2. | Siche              | erheitshinweise                                         | . 5 |  |  |
|    | 2.1.               | Allgemein                                               | . 5 |  |  |
|    | 2.2.               | Lieferung                                               | . 5 |  |  |
|    | 2.3.               | Stromversorgung                                         | . 5 |  |  |
|    | 2.4.               | Reinigung                                               | . 5 |  |  |
|    | 2.5.               | Entsorgung                                              | . 5 |  |  |
| 3. | Tern               | ninalbereiche                                           | . 6 |  |  |
|    | 3.1.               | Übersicht                                               | . 6 |  |  |
|    | 3.1.1.             | РауТес V1                                               | . 6 |  |  |
|    | 3.1.2.             | РауТес V2                                               | . 6 |  |  |
|    | 3.2.               | Tastatur                                                | . 7 |  |  |
| 4. | Liefe              | erumfang                                                | . 8 |  |  |
|    | 4.1.               | РауТес V1                                               | . 8 |  |  |
|    | 4.2.               | РауТес V2                                               | . 8 |  |  |
|    | 4.3.               | Leser                                                   | . 8 |  |  |
|    | 4.4.               | Zubehör                                                 | . 9 |  |  |
| 5. | Konf               | igurationsarten                                         | 10  |  |  |
|    | 5.1.               | Kontaktbehaftet (Chip und Magnetstreifen)               | 10  |  |  |
|    | 5.2.               | Kontaktlos und kontaktbehaftet                          | 11  |  |  |
| 6. | Insta              | Illation                                                | 12  |  |  |
|    | 6.1.               | РауТес V1                                               | 12  |  |  |
|    | 6.2.               | РауТес V2                                               | 12  |  |  |
|    | 6.3.               | RFID-Leser                                              | 13  |  |  |
|    | 6.4.               | Steckleser                                              | 13  |  |  |
| 7. | Inbe               | triebnahme                                              | 14  |  |  |
|    | 7.1.               | Speisungskonzept PayTec V1                              | 14  |  |  |
|    | 7.2.               | Anschlusszeichnung PayTec V1                            | 14  |  |  |
|    | 7.3.               | Speisungskonzept PayTec V2                              | 15  |  |  |
|    | 7.4.               | Anschlusszeichnung PayTec V2                            | 15  |  |  |
|    | 7.5.               | Speisungskonzept RFID-Leser                             | 15  |  |  |
|    | 7.6.               | Anschlusszeichnung RFID-Leser                           | 16  |  |  |
|    | 7.7.               | Speisungskonzept Steckleser                             | 16  |  |  |
|    | 7.7.1.             | Powersteckerbelegung des POWER-Anschluss (Stiftleiste): | 16  |  |  |
|    | 7.7.2.             | Powersteckerbelegung des POWER-Anschluss (RJ45):        | 16  |  |  |
|    | 7.8.               | Anschlusszeichnung Steckleser                           | 17  |  |  |
|    | 7.9.               | Erdung                                                  | 17  |  |  |
|    |                    |                                                         |     |  |  |

| 8. St           | teckerbelegung                                                  | 18       |
|-----------------|-----------------------------------------------------------------|----------|
| 8.1.            | PayTec V1                                                       | 18       |
| 8.2.            | PayTec V2                                                       | 19       |
| 9. Fi           | irewall-Konfigurationen                                         | 20       |
| 9.1.            | Betriebskonfiguration                                           | 20       |
| 10. N           | etzwerkkonfiguration                                            | 21       |
| 10.1            | I. Automatische Verknüpfung                                     | 21       |
| 10.2            | 2. Manuelle Verknüpfung                                         | 22       |
| 11. R           | eaktivierung                                                    | 23       |
| 11.1            | L. Reaktivierungscode generieren                                | 24       |
| 11.2            | 2. Reaktivierungscode eingeben                                  | 24       |
| 12. A           | ktivierung                                                      | 23       |
| 12.1            | Leser und PVS aktivieren                                        | 23       |
| 13. N           | etzwerkkonfiguration für Payven Small Petrol WEAT DE (HCR)      | 25       |
| 13.1            | L. Erstverwendung                                               | 25       |
| 14.1            | L. Erstverwendung                                               | 25       |
| 15. Fe          | enierkatalog                                                    | 26       |
| 15.1            | L. Allgemein                                                    | 26       |
| 10. к<br>17. Те | echnische Daten                                                 | 20<br>27 |
| 17.1            | PavTec V1                                                       | 27       |
| 17.2            | 2 PavTec V2                                                     | 28       |
| 17.2            | P PEID-Losor                                                    | -0<br>20 |
| 17.5            |                                                                 | 20       |
| 18 M            | 4. Steckleser                                                   | 29       |
| 18.1            | PayTec V/1                                                      | 30       |
| 10.1            | $P = P_{\text{DayTec}} \sqrt{2}$                                | 20<br>21 |
| 10.2            |                                                                 | )<br>)   |
| 10.5            | S. RFID-Leser                                                   | 5Z       |
| 18.4            | 4. Steckleser                                                   | 32<br>22 |
| 19. IV<br>10.1  | PayTec V/1                                                      | 22       |
| 10.2            | $\Gamma_{\rm c}$ $\Gamma_{\rm ay}$ $\Gamma_{\rm c}$ $V_{\rm c}$ | ננ<br>רנ |
| 19.2            |                                                                 | 22       |
| 19.3            | 3. RFID-Leser                                                   | 34       |
| 19.4            | 4. Steckleser                                                   | 34<br>25 |
| 20. K           |                                                                 | 55<br>25 |
| 20.1            | L. DIN EN NORMEN                                                | 35       |
| 20.2            | 2. Diverses                                                     | 35       |
| 20.3            | 3. Herstellerinformationen                                      | 35       |

# 1. Änderungsverzeichnis

| Version                                                                                           | Beschreibung                                                               | Datum        | Visum |
|---------------------------------------------------------------------------------------------------|----------------------------------------------------------------------------|--------------|-------|
| V1.0                                                                                              | Initialversion                                                             | Januar 2018  | ls    |
|                                                                                                   | - Kapitel «Tastatur» erfasst                                               |              |       |
| V1 1                                                                                              | <ul> <li>Netzwerkkonfiguration OLTP ergänzt</li> </ul>                     | März 2019    | lc    |
| Version           V1.0           V1.1           V1.2           V1.3           V1.4           V1.5 | - Bilder vom PVS mit Deutscher Software anstelle vom                       | IVIAI 2 2010 | 15    |
|                                                                                                   | PVS mit Schweizer Software ersetzt                                         |              |       |
|                                                                                                   | <ul> <li>Titelbild PVS V1 und V2 ersetzt (Darstellungen auf dem</li> </ul> |              |       |
| V1 2                                                                                              | PC mit Programm anstatt Fotos)                                             | Mai 2018     | lc    |
| V1.2                                                                                              | <ul> <li>Kapitel Terminalbereiche erfasst mit PVS V1 und V2</li> </ul>     | Wai 2018     | 15    |
|                                                                                                   | <ul> <li>Das ganze Dokument mit dem PVS V2 erweitert</li> </ul>            |              |       |
| \/1.2                                                                                             | <ul> <li>Kapitel «Netzwerkkonfiguration» ergänzt/erfasst</li> </ul>        | luni 2018    | lc    |
| V1.3                                                                                              | <ul> <li>Kapitel «Aktivierung» erfasst</li> </ul>                          | Julii 2018   | 15    |
|                                                                                                   | <ul> <li>Korrektur der Powersteckerbelegung des POWER-An-</li> </ul>       |              |       |
|                                                                                                   | schluss des Stecklesers                                                    |              |       |
|                                                                                                   | - Namen einheitlich gemacht (PVS für beide zusammen,                       |              |       |
|                                                                                                   | PayTec V1 für das kleine und PayTec V2 für das grosse                      |              |       |
| V1.4                                                                                              | PVS)                                                                       | Oktober 2018 | IS    |
|                                                                                                   | - Abkürzungstabelle erweitert                                              |              |       |
|                                                                                                   | - Im ganzen Dokument die Abkürzungen verwendet                             |              |       |
|                                                                                                   | <ul> <li>Steckerbelegung ergänzt bzw. angepasst</li> </ul>                 |              |       |
|                                                                                                   | - Korrektur Seite 24, Bezeichnung Button «reset» zu «ac-                   | Juli 2010    |       |
| V1.5                                                                                              | tivate»                                                                    | Juli 2019    | nv    |

### 2. Sicherheitshinweise

#### 2.1. Allgemein

- Flüssigkeiten und Staub im PVS oder dem Kartenleser können deren Funktionen beeinträchtigen.
- Starke mechanische Einwirkungen führen zu einer Sicherheitsauslösung.
- Jeder Versuch, das PVS oder den Kartenleser zu öffnen, wird zu einer Sicherheitsauslösung führen.
- Verwenden Sie ausschließlich mitgelieferte Kabel und Netzteile.

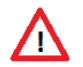

**ACHTUNG:** Nach einer Sicherheitsauslösung können keine Zahlungsvorgänge mehr durchgeführt werden!

#### 2.2. Lieferung

– Beim Erhalt der Geräte muss die Vollständigkeit der Lieferung geprüft werden.

#### 2.3. Stromversorgung

- Das TRM besitzt keinen Netzschalter.
- Das PVS und der Steckleser müssen geerdet werden, der RFID-Leser muss nicht geerdet werden.
- Bei einer offensichtlichen Störung oder Gefahr durch das TRM muss die Stromversorgung getrennt werden.
- Defekte Kabel oder Netzteile d
  ürfen nicht vom Benutzer ausgetauscht werden. Bitte benachrichtigen Sie in diesem Fall an den NB (Netzbetreiber).

#### 2.4. Reinigung

 Halten Sie das Gerät sauber indem Sie es regelmäßig mit den dafür vorgesehenen Reinigungsutensilien reinigen. Das Gerät sollte einmal pro Monat gereinigt werden.

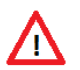

**ACHTUNG:** Bei einer Reinigung mit einem Reinigungstuch, muss vorgängig die Stromversorgung getrennt werden.

#### 2.5. Entsorgung

– Defekte Geräte können dem Lieferant gratis zur Entsorgung zurückgegeben werden.

### 3. Terminalbereiche

#### 3.1. Übersicht

#### 3.1.1. PayTec V1

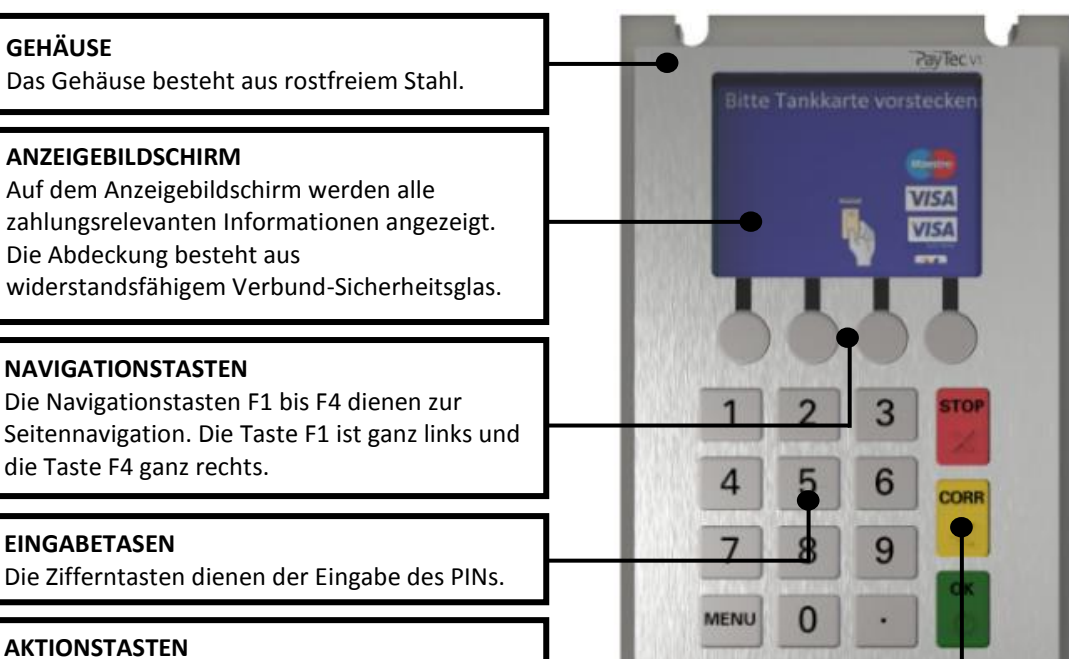

### Mit den Tasten OK, CORR und STOP werden

Aktionen bestätigt, korrigiert oder abgebrochen.

#### 3.1.2. PayTec V2

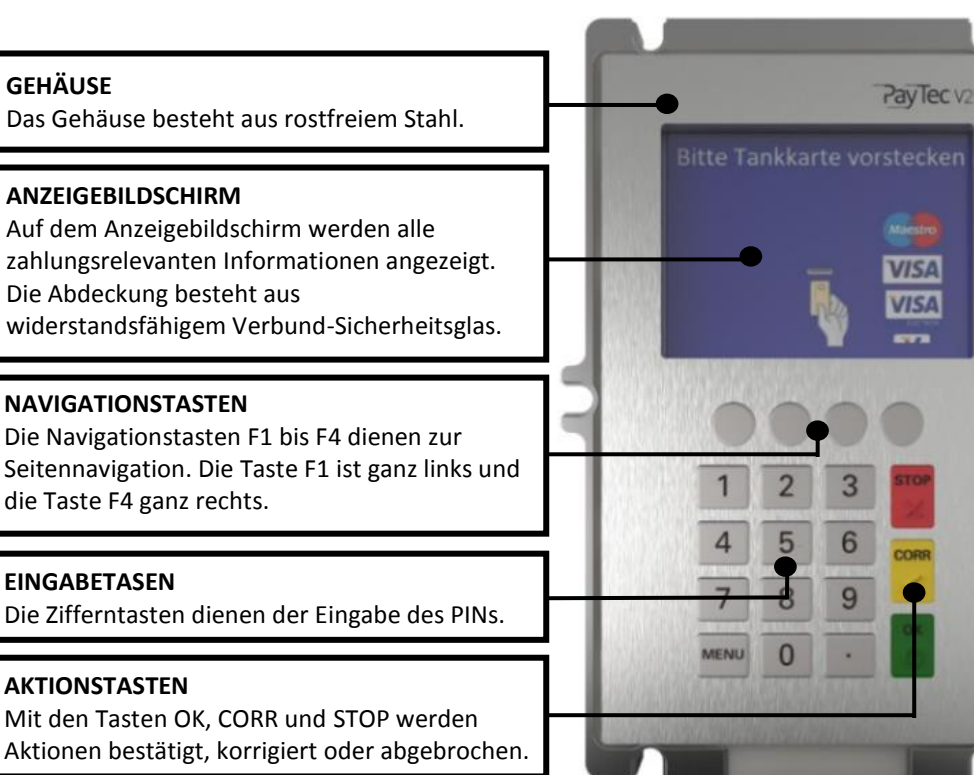

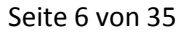

#### 3.2. Tastatur

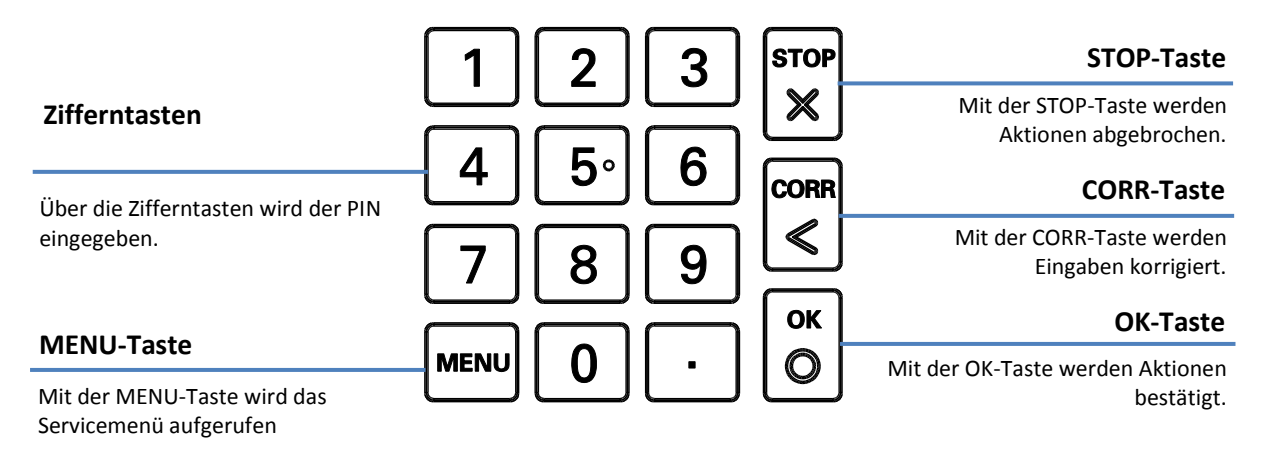

### 4. Lieferumfang

4.1. PayTec V1

4.2. PayTec V2

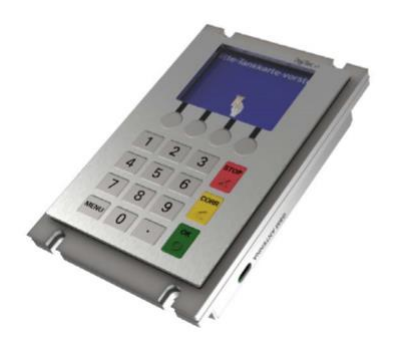

Das **PayTec V1** bildet das Herzstück vom PVS. Es können maximal zwei Kartenleser-Module vom PVS angesteuert werden. Es können entweder ein Steckleser oder zwei Leser (RFID-Leser und Steckleser) angeschlossen werden.

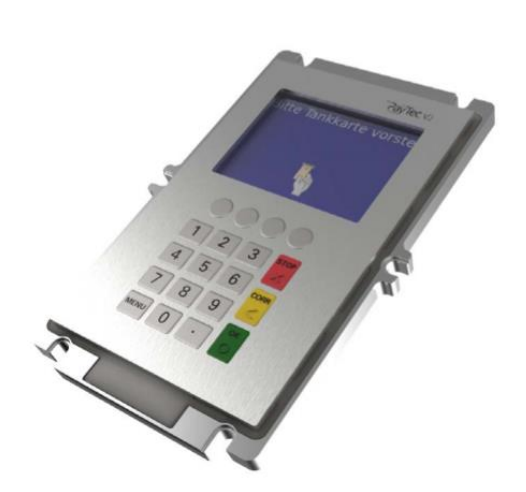

Das **PayTec V2** bildet das Herzstück vom PVS. Es können maximal zwei Kartenleser-Module vom PVS angesteuert werden. Es können entweder ein Steckleser oder zwei Leser (RFID-Leser und Steckleser) angeschlossen werden.

#### 4.3. Leser

Das System kann individuell zusammengestellt werden. Es ist möglich, ein Leser für kontaktlose Zahlungen (RFID-Leser) und ein Leser für kontaktbehaftete Zahlungen (Steckleser) gleichzeitig zu betreiben.

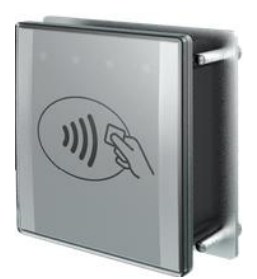

Der **RFID-Leser** ermöglicht kontaktlose Zahlungsvorgänge. Die Zahlungskarte wird an den RFID-Leser angeführt und der Zahlvorgang automatisch ausgelöst.

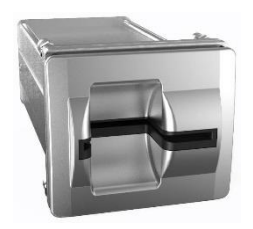

Der **Steckleser** ermöglicht kontaktbehaftete Zahlungsvorgänge. Die Zahlungskarte wird von Hand eingeführt und nach Abschluss des Zahlvorgangs wieder von Hand herausgezogen.

### 4.4. Zubehör

Zusätzlich zum PVS und den Lesern werden Verbindungskabel mitgeschickt.

Es kann optionales Zubehör bezogen werden (weitere Informationen auf Anfrage).

### 5. Konfigurationsarten

#### 5.1. Kontaktbehaftet (Chip und Magnetstreifen)

Bei der Variante **kontaktbehaftet** wird das PVS mit einem Steckleser verwendet. Kontaktbehaftete TRX sind möglich. Die Speisung des Systems erfolgt über den Steckleser.

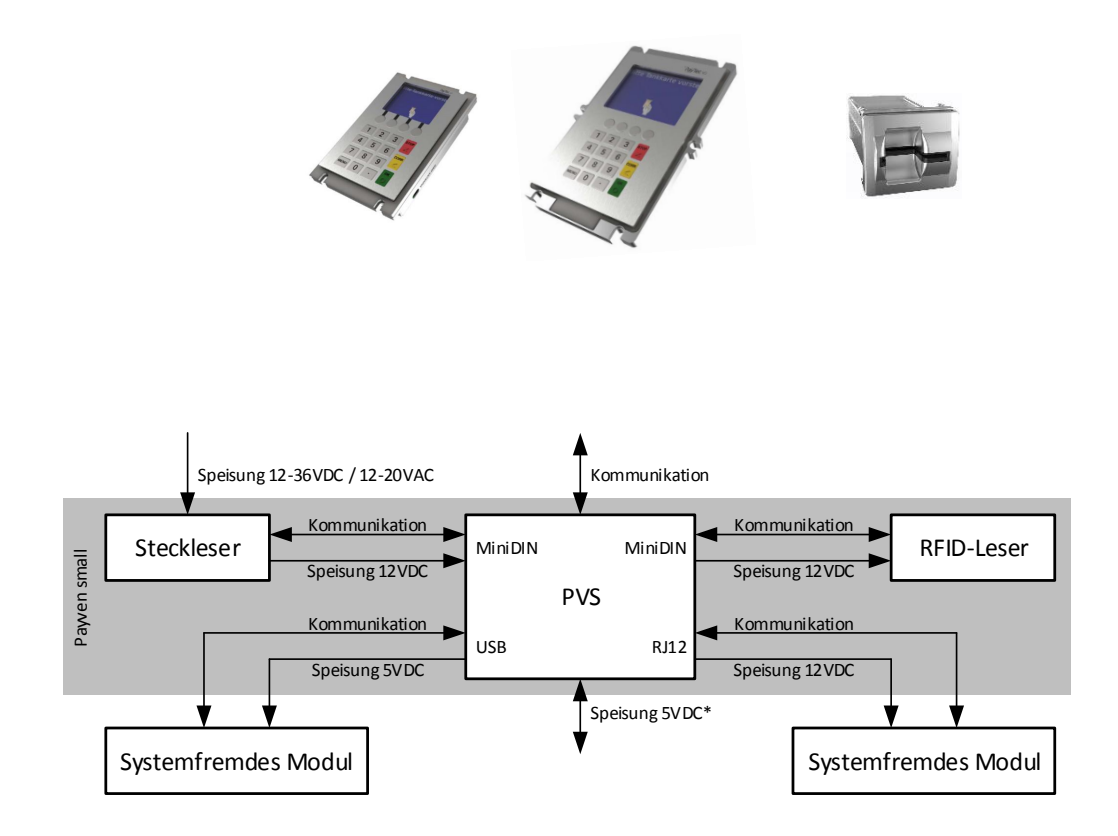

#### 5.2. Kontaktlos und kontaktbehaftet

Bei der Variante **kontaktlos und kontaktbehaftet** wird das PVS mit einem Steckleser und einem RFID-Leser verwendet. Kontaktbehaftete und kontaktlose TRX sind möglich. Die Speisung des Systems erfolgt über den Steckleser.

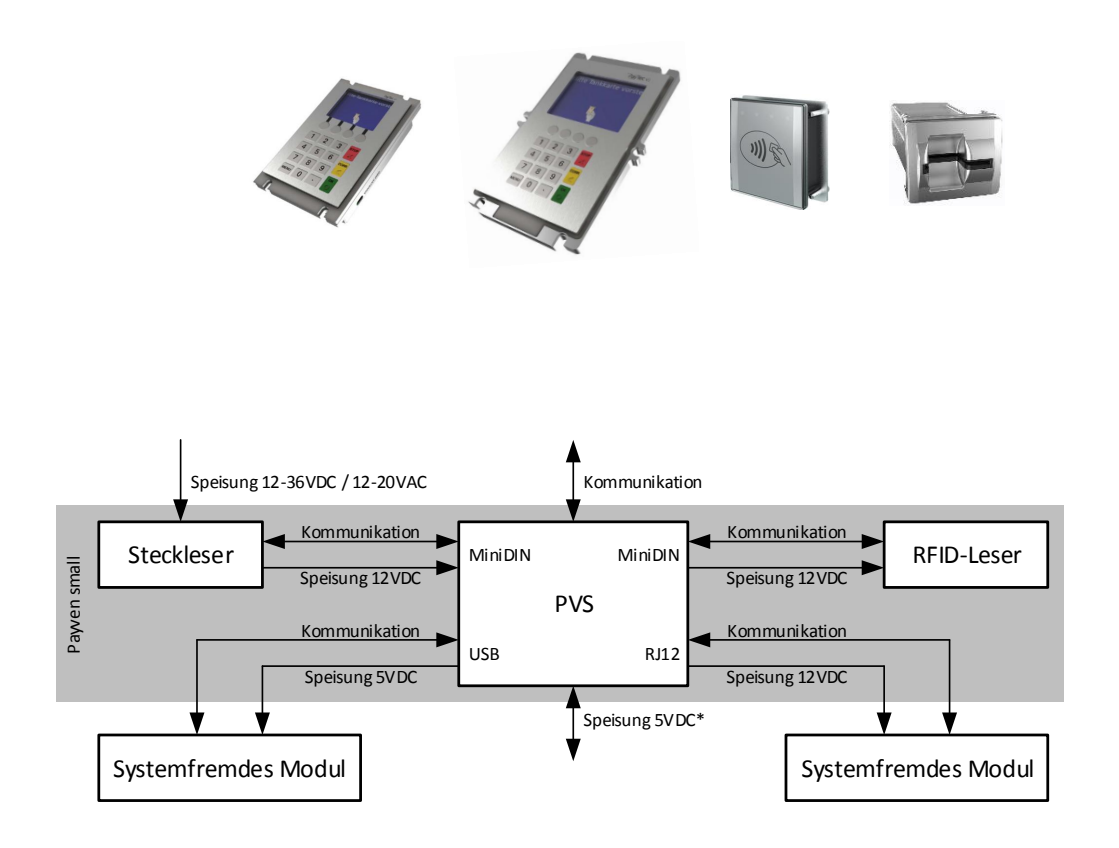

### 6. Installation

Vorgängig müssen die mechanischen Ausschnitte für die jeweiligen Module gefertigt werden. Siehe dazu Kapitel <u>Mechanische Ausschnitte.</u>

6.1. PayTec V1

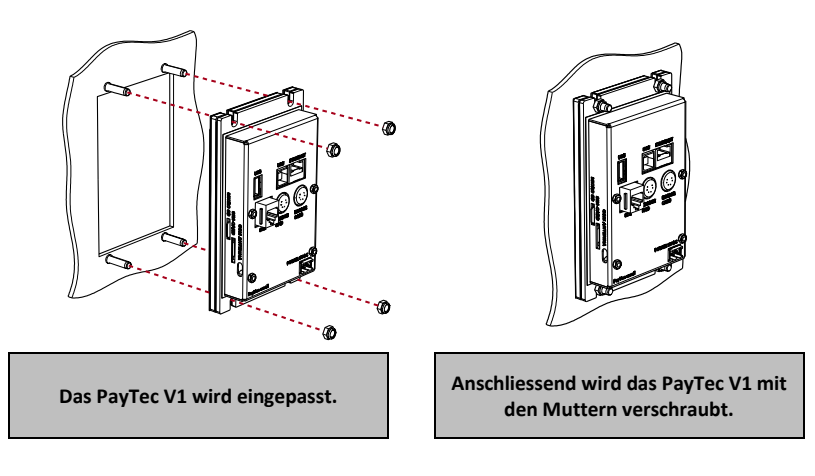

**WICHTIG:** Wird das Gerät nach der Inbetriebnahme ausgebaut, löst dies den Rückbauschutz aus. Das Gerät muss reaktiviert werden.

#### 6.2. PayTec V2

Ŧ

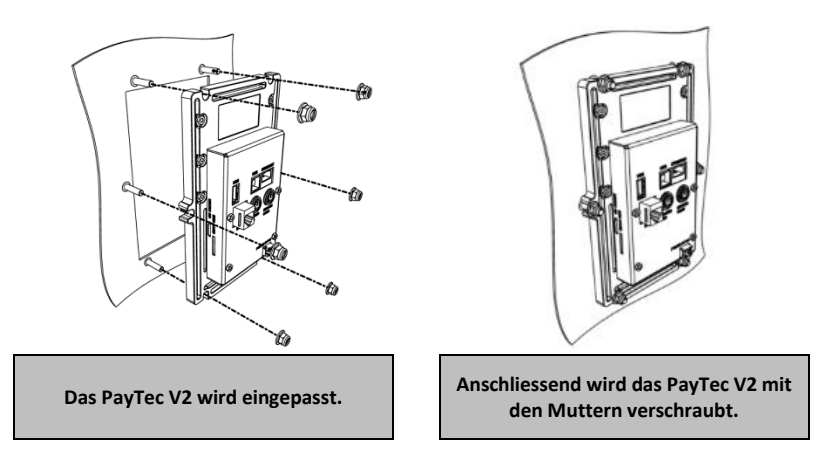

 $\Lambda$ 

**WICHTIG:** Wird das Gerät nach der Inbetriebnahme ausgebaut, löst dies den Rückbauschutz aus. Das Gerät muss reaktiviert werden.

#### 6.3. RFID-Leser

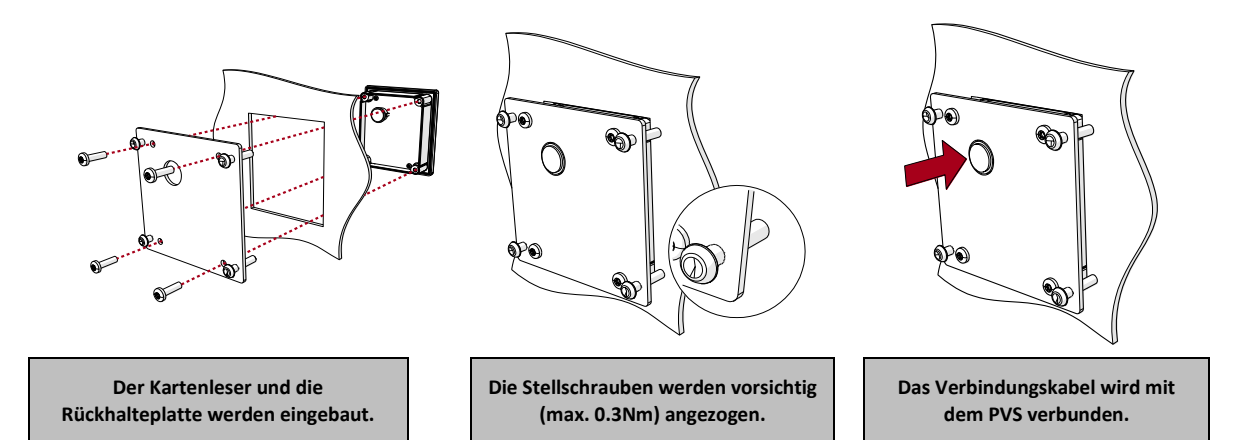

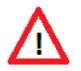

ANMERKUNG: Der RFID-Leser besitzt keinen Rückbauschutz.

#### 6.4. Steckleser

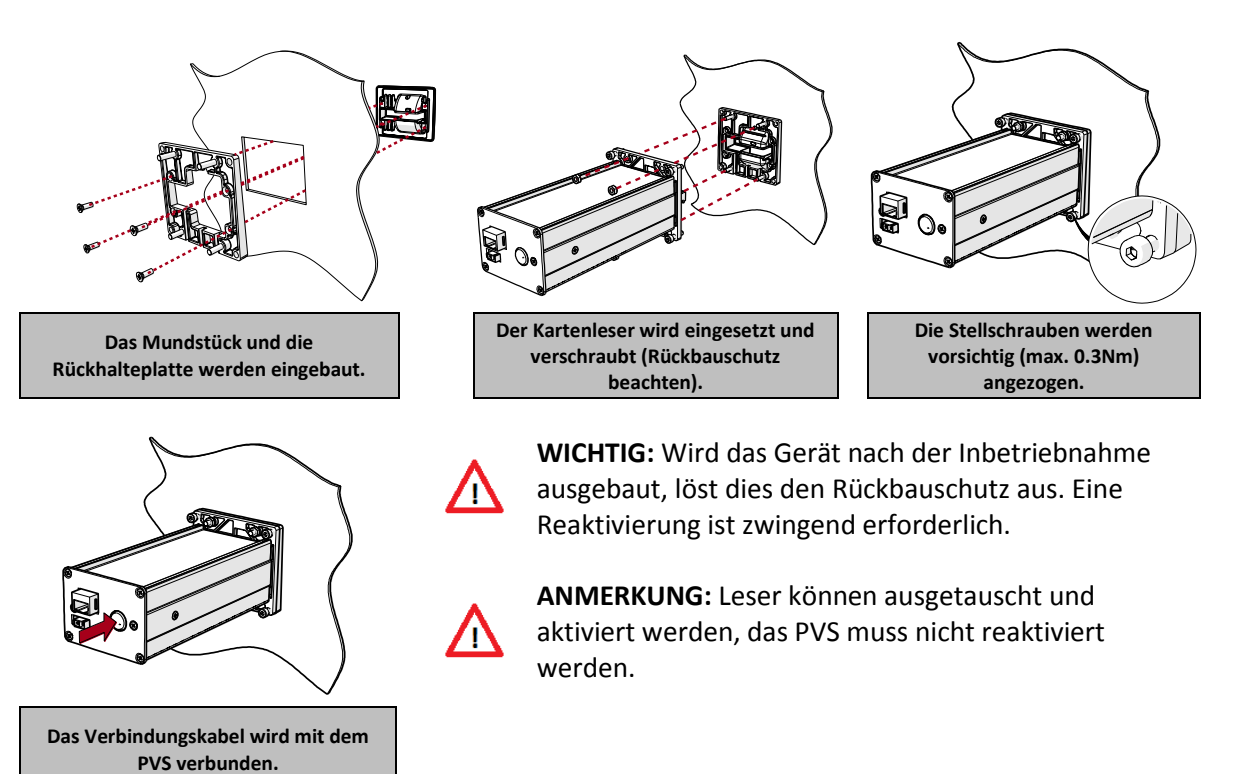

### 7. Inbetriebnahme

### 7.1. Speisungskonzept PayTec V1

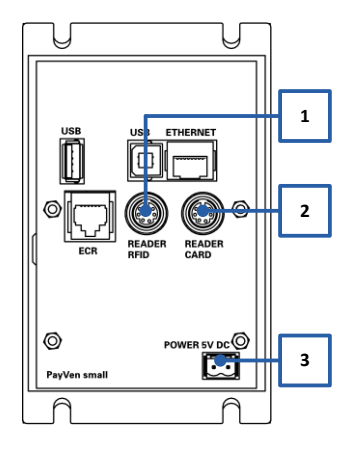

Die 12VDC-Speisungen sind über ein BUS-System miteinander verbunden. Das PayTec V1 kann über folgende Schnittstellen gespeist werden:

| Nr. | Bezeichnung | Тур         | Speisung |
|-----|-------------|-------------|----------|
| 1   | READER CARD | MiniDIN     | 12 V DC  |
| 2** | READER RFID | MiniDIN     | 12 V DC  |
| 3   | POWER       | Stiftleiste | 5 V DC*  |

\* Weitere Informationen bezüglich 5VDC-Speisung auf Anfrage. \*\* Nur möglich, wenn kein RFID-Leser verbunden ist.

### 7.2. Anschlusszeichnung PayTec V1

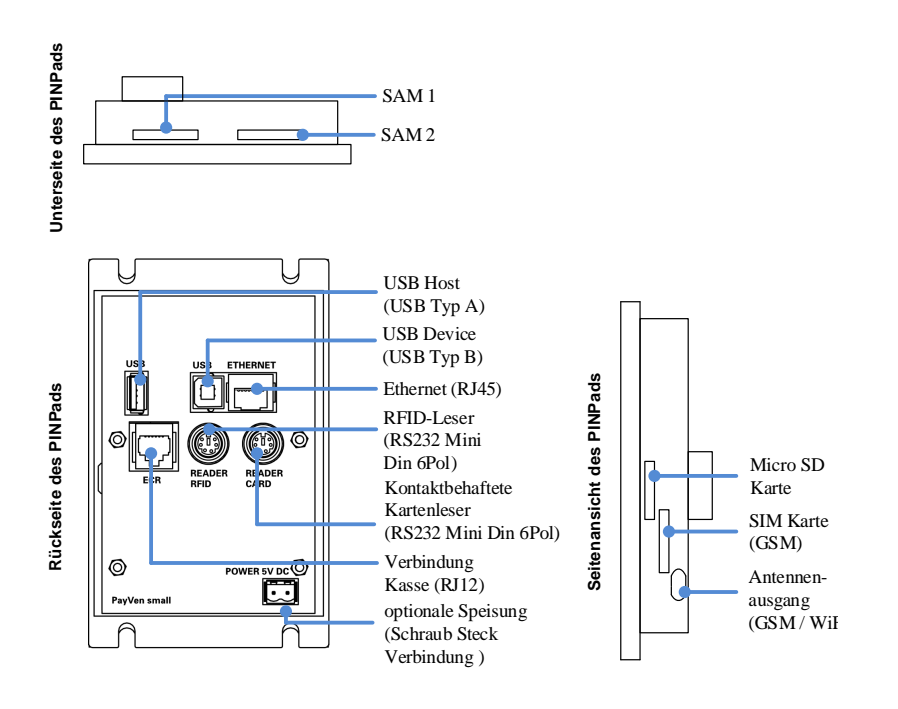

#### 7.3. Speisungskonzept PayTec V2

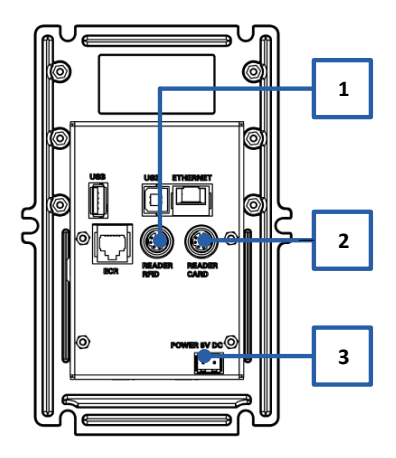

Die 12VDC-Speisungen sind über ein BUS-System miteinander verbunden. Das PayTec V2 kann über folgende Schnittstellen gespeist werden:

| Nr. | Bezeichnung | Тур         | Speisung |
|-----|-------------|-------------|----------|
| 1   | READER CARD | MiniDIN     | 12 V DC  |
| 2** | READER RFID | MiniDIN     | 12 V DC  |
| 3   | POWER       | Stiftleiste | 5 V DC*  |

\* Weitere Informationen bezüglich 5VDC-Speisung auf Anfrage.
 \*\* Nur möglich, wenn kein RFID-Leser verbunden ist.

#### 7.4. Anschlusszeichnung PayTec V2

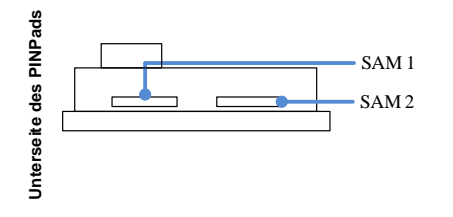

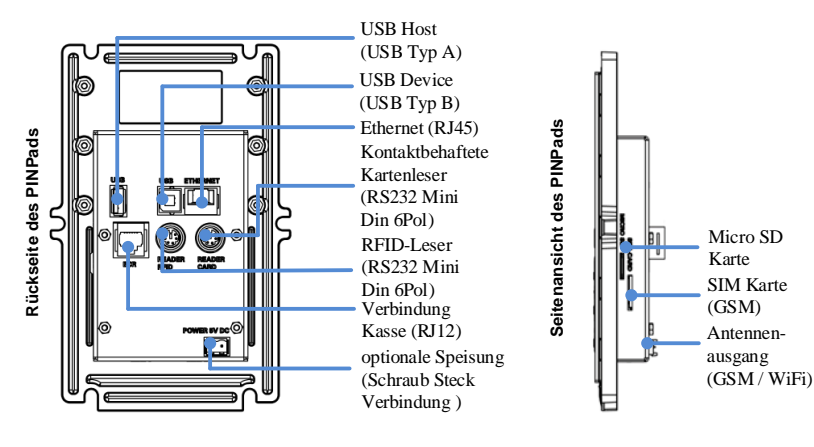

#### 7.5. Speisungskonzept RFID-Leser

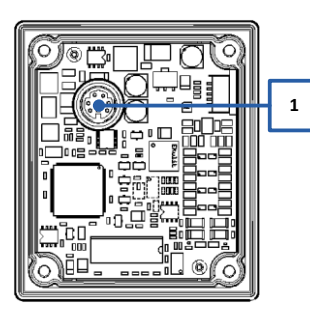

Der RFID-Leser wird über das PINPad gespeist.

| Nr. | Bezeichnung | Тур     | Speisung |
|-----|-------------|---------|----------|
| 1   | PINPAD      | MiniDIN | 12 V DC  |

#### 7.6. Anschlusszeichnung RFID-Leser

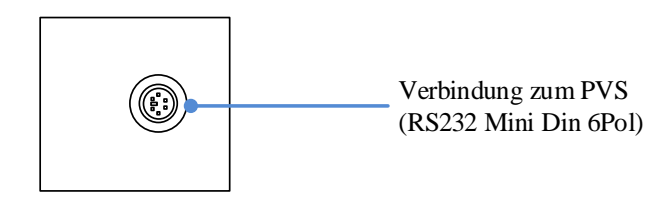

#### 7.7. Speisungskonzept Steckleser

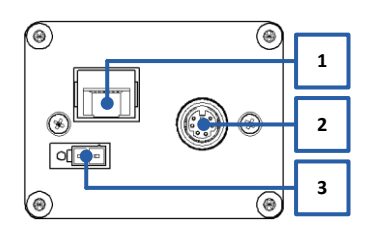

Der Steckleser besitzt eine eigene Stromversorgung. Alternativ kann dieser über das PVS gespiesen werden.

| Nr. | Bezeichnung | Тур         | Speisung   |
|-----|-------------|-------------|------------|
| 1   | POWER       | RJ45        | 12-20 V AC |
| 2   | PINPAD      | MiniDIN     | 12 V DC    |
| 3   | POWER       | Stiftleiste | 14-36 V DC |

#### 7.7.1. Powersteckerbelegung des POWER-Anschluss (Stiftleiste):

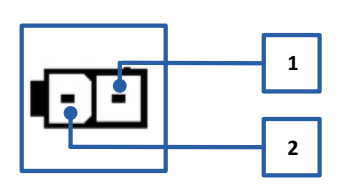

Die Powersteckerbelegung des Power-Anschlusses der Stiftleiste (14-36 VDC) ist folgende:

| Nr. | Bezeichnung | Speisung  |
|-----|-------------|-----------|
| 1   | Plus +      | 14-36 VDC |
| 2   | Minus -     | GND       |

#### 7.7.2. Powersteckerbelegung des POWER-Anschluss (RJ45):

\_

Die Powersteckerbelegung des Power-Anschlusses des RJ45-Steckers (12-20 VAC) ist folgende:

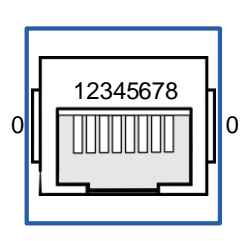

| Nr. | Bezeichnung | Speisung  |
|-----|-------------|-----------|
| 0   | Minus -     | GND       |
| 1   | Plus +      | 12-20 VAC |
| 2   | Plus +      | 12-20 VAC |
| 3   | Plus +      | 12-20 VAC |
| 4   | Not connect | nc        |
| 5   | Not connect | nc        |
| 6   | Plus +      | 12-20 VAC |
| 7   | Plus +      | 12-20 VAC |
| 8   | Plus +      | 12-20 VAC |

Anmerkung:

Das Minus – (Ground (GND)) erfolgt über das Gehäuse der Buchse.

#### 7.8. Anschlusszeichnung Steckleser

Folgende Anschlüsse sind beim Steckleser zu finden:

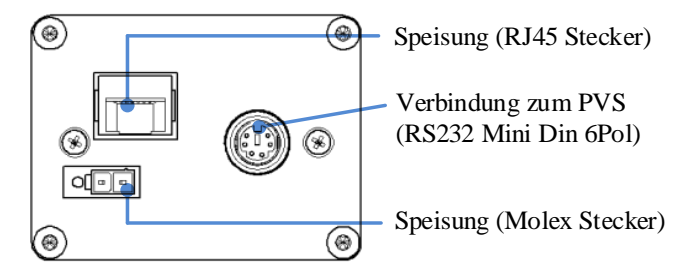

#### 7.9. Erdung

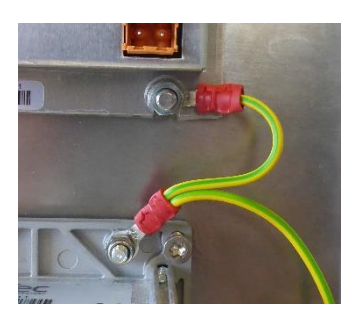

Statische Aufladung können die Zahlungsvorgänge beeinträchtigen oder die Geräte beschädigen. Deshalb müssen das PVS und der Steckleser geerdet werden.

### 8. Steckerbelegung

### 8.1. PayTec V1

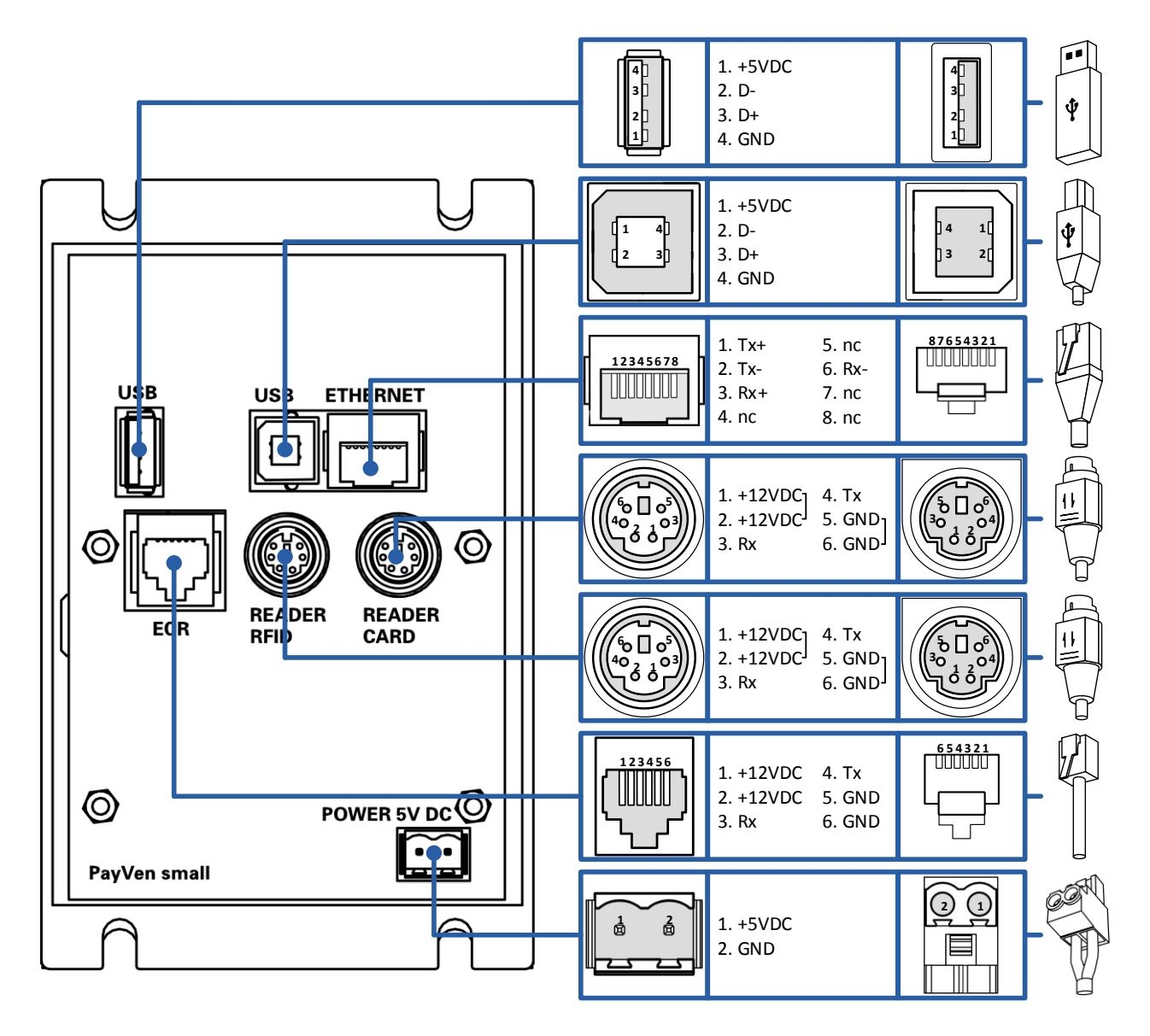

#### 8.2. PayTec V2

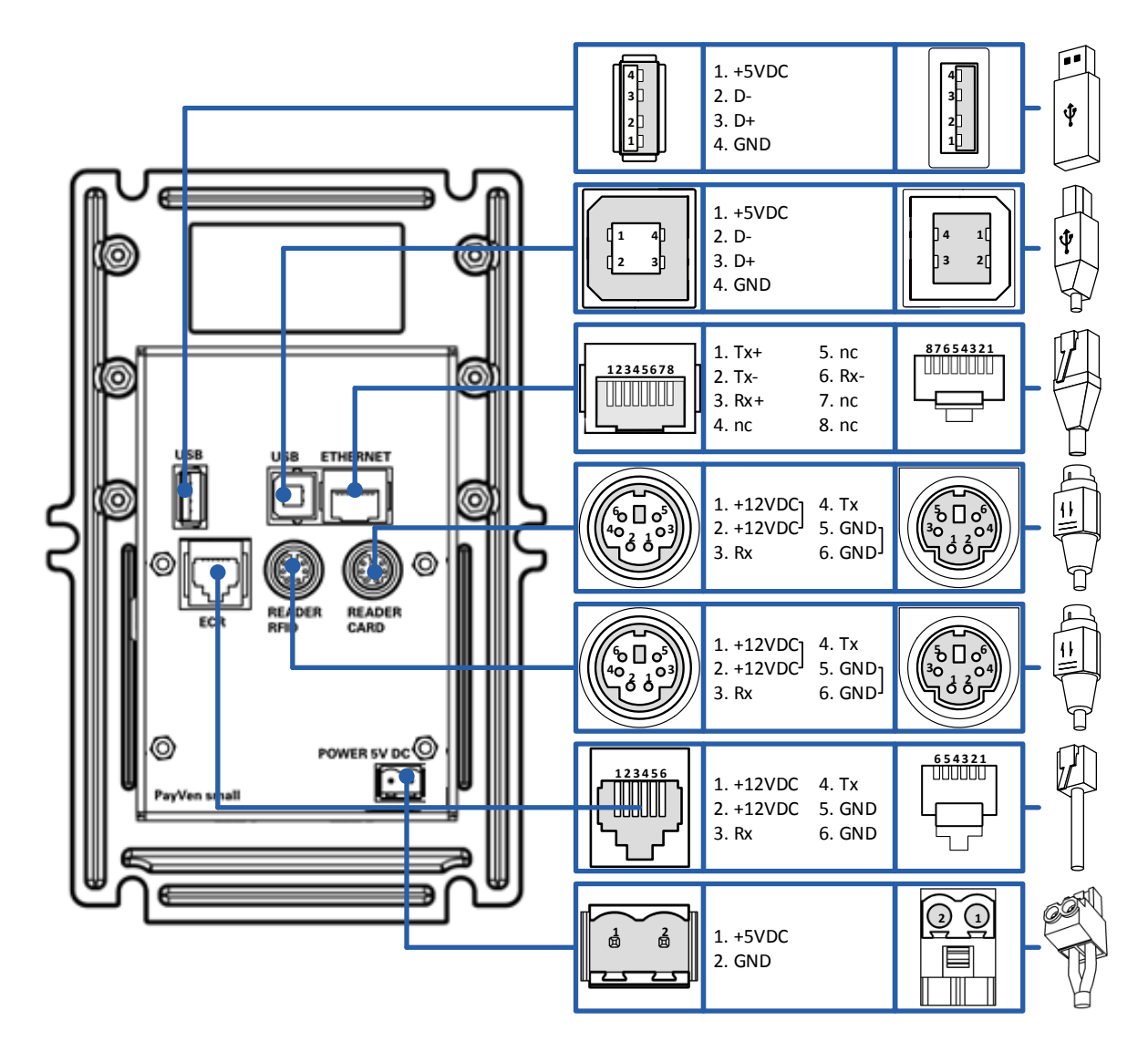

### 9. Firewall-Konfigurationen

Wird eine Firewall im Netzwerk verwendet, müssen IP-Adressen und Ports freigegeben werden. Nach Möglichkeit sollte jeweils der Domain-Name (FQDN) verwendet werden.

| Ziel-Host                 | FQDN             | IP-Adresse    | Port-Nummer   |
|---------------------------|------------------|---------------|---------------|
| Download-Server           | ptload.paytec.ch | 82.220.35.201 | 8322 & 8320   |
| TMS-Config-Server         | tms.paytec.ch    | 82.220.35.201 | 8321          |
| TechLog-Server            | log.paytec.ch    | 82.220.35.201 | 8330          |
| Remote-Maintenance-Server | rt.paytec.ch     | 82.220.35.202 | 22            |
| Personalisierung-Server   | tms-paytec.ch    | 82.220.35.201 | 25166 & 25167 |

#### 9.1. Betriebskonfiguration

Aktuelle Informationen zur Betriebskonfiguration können beim jeweiligen Kartenverarbeiter (Acquirer) oder Netzbetreiber in Erfahrung gebracht werden. Natürlich dürfen auch die entsprechenden IP-Adressen und Ports des jeweiligen Acquirer nicht durch eine Firewall blockiert werden.

#### Beispiel anhand von SIX Payment Services Adressen:

| Ziel-Host       | FQDN                     | IP-Adresse     | Port-Nummer |
|-----------------|--------------------------|----------------|-------------|
| Initialisierung | siinit2.ep2.telekurs.com | 153.46.253.149 | 2252        |
| Autorisierung   | fe.ep2.telekurs.com      | 153.46.253.145 | 2251        |
| Einlieferung    | misubm.ep2.telekurs.com  | 153.46.253.151 | 2254        |

#### Netzwerkkonfiguration 10.

#### Automatische Verknüpfung 10.1.

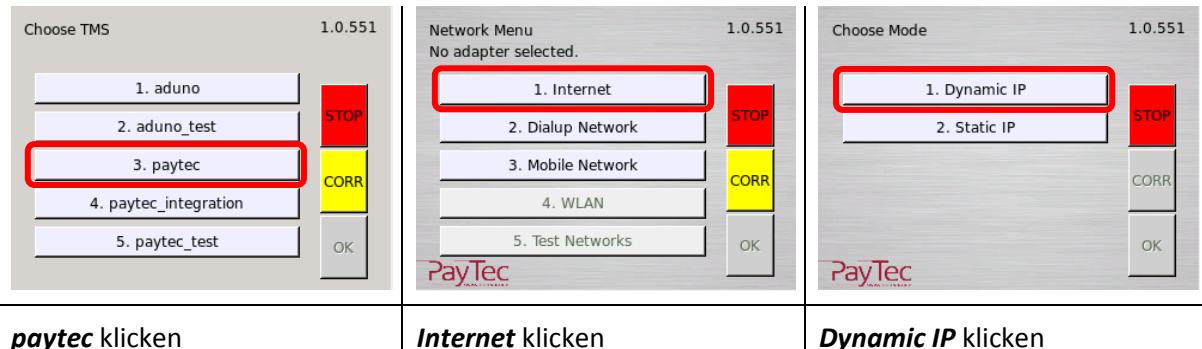

#### paytec klicken

| Enter User Id: 1.0.551 |   |   |             |  |
|------------------------|---|---|-------------|--|
| 1                      | 2 | 3 | <b>STOP</b> |  |
| 4                      | 5 | 6 |             |  |
| 7                      | 8 | 9 | CORR        |  |
| о ок                   |   |   |             |  |
| Paylec                 |   |   |             |  |

1 2 3 4 5 6 CORR 9 7 8 0 PayTec

Enter Password:

#### Dynamic IP klicken

1.0.551

| Enter Termina | al ID: |   | 1.0.551 |
|---------------|--------|---|---------|
| 1             | 2      | 3 | STOP    |
| 4             | 5      | 6 |         |
| 7             | 8      | 9 | CORR    |
| PayTec        | 0      |   | ок      |

#### Installeur-Login eingeben

#### Installeur-Passwort eingeben

#### Terminal-ID eingeben

| Please confirm | m TID: |   | 1.0.551 |
|----------------|--------|---|---------|
| 1              | 2      | 3 | STOP    |
| 4              | 5      | 6 |         |
| 7              | 8      | 9 | CORR    |
| PayTec         | 0      |   | ок      |

Die **Terminal-ID** zur Bestätigung erneut eingegeben

### 10.2. Manuelle Verknüpfung

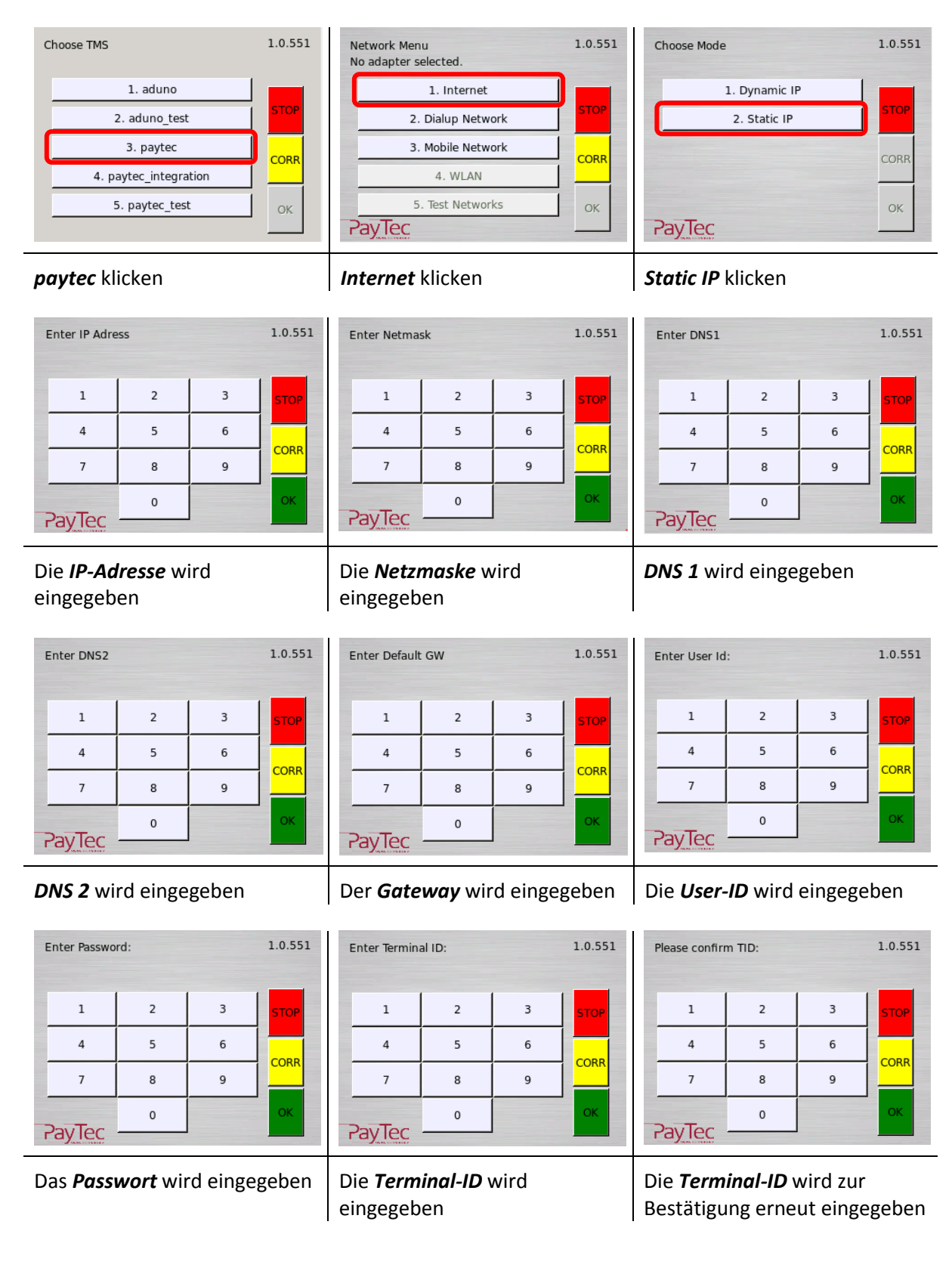

### 11. Aktivierung

Eine Aktivierung des Gerätes ist notwendig, wenn das Gerät noch nicht in Betrieb genommen wurde. Der Aktivierungs-Knopf darf nur betätigt werden, wenn das PVS und der Steckleser eingebaut wurden. Ansonsten wird der Rückbauschutz ausgelöst.

#### 11.1. Leser und PVS aktivieren

Bei der Erstverwendung, oder nach einer Reaktivierung, muss der Leser und das PVS aktiviert werden.

| PIN pad not activated (5)   | Reader not activated (5)      |
|-----------------------------|-------------------------------|
| AC: 0 VC: 2                 | AC: 0 VC: 11                  |
| activate                    | activate                      |
| Das PVS wird mit dem Button | Der Leser wird mit dem Button |
| <i>activate</i> aktiviert.  | <i>activate</i> aktiviert.    |

### 12. Reaktivierung

Eine Reaktivierung des Gerätes ist notwendig, wenn der Rückbauschutz ausgelöst wurde. Der Rückbauschutz wird ausgelöst, sobald das Gerät demontiert wird.

#### 12.1. Reaktivierungscode generieren

Um einen Reaktivierungscode generieren zu lassen, wenden Sie sich an den Hersteller.

#### 12.2. Reaktivierungscode eingeben

Der Reaktivierungscode muss am PVS eingegeben werden.

| PIN pad not activated (8)<br>AC: 0 VC: 0     | Password + OK:                                 |
|----------------------------------------------|------------------------------------------------|
| reset activate                               |                                                |
| Der Button <i>activate</i> wird<br>betätigt. | Der generierte <b>Code</b> wird<br>eingegeben. |

Ĩ

Der Reaktivierungscode für den Steckleser, muss ebenfalls am PVS eingegeben werden.

| Reader not activated (8)<br>AC: 0 VC: 0<br>reset activate | Password + OK:                  |
|-----------------------------------------------------------|---------------------------------|
| Der Button <i>activate</i> wird                           | Der generierte <b>Code</b> wird |
| betätigt.                                                 | eingegeben.                     |

#### Netzwerkkonfiguration für Payven Small Petrol WEAT DE (HCR) 13.

#### Erstverwendung 13.1.

In diesem Zustand erhält der Kunde das Gerät.

| Inbetriebnahme  | Bei der Erstve             |
|-----------------|----------------------------|
| Inbetriebnahme  | Inbetriebnahr              |
| Netzwerk        | • Kasser                   |
| Info            | Host I                     |
| Verbindungstest | Host S                     |
|                 | <ul> <li>Host F</li> </ul> |
|                 |                            |

rwendung des Terminals muss mit der Funktion me das Gerät in Betrieb genommen werden. Dazu nde Informationen eingegeben werden:

- nplatznummer
- P-Adresse
- Sekundär IP-Adresse
- Port

#### 14. Netzwerkkonfiguration für Payven Small Petrol OLTP DE (HCR) 14.1. Erstverwendung

In diesem Zustand erhält der Kunde das Gerät.

| Inbetriebnahme  |  |  |
|-----------------|--|--|
| TMS TID         |  |  |
| Netzwerk        |  |  |
| Info            |  |  |
| Verbindungstest |  |  |
| ▲ <b>▼</b>      |  |  |

Bei der Erstverwendung des Terminals muss mit der Funktion TMS TID das Gerät in Betrieb genommen werden. Dazu muss die Terminal ID eingegeben werden.

### 15. Fehlerkatalog

#### 15.1. Allgemein

| Fehlermeldung             | Fehlererläuterung                | Fehlerbehebung               |
|---------------------------|----------------------------------|------------------------------|
| PIN pad not mounted (4)   | - PVS nicht aktiviert            | - Einbau prüfen              |
|                           | - Rückbauschutz ausgelöst        | - PVS aktivieren             |
| Reader not mounted (4)    | - Leser nicht aktiviert          | - Einbau prüfen              |
|                           | - Rückbauschutz ausgelöst        | - Leser aktivieren           |
| PIN pad not activated (5) | - PVS nicht aktiviert            | - PVS aktivieren             |
| Reader not activated (5)  | - Leser nicht aktiviert          | - Leser aktivieren           |
| PIN pad not mounted (7)   | - PVS blockiert                  | - Einbau prüfen              |
|                           | - Rückbauschutz ausgelöst        | - PVS reaktivieren           |
| Reader not mounted (7)    | - Leser blockiert                | - Einbau prüfen              |
|                           | - Rückbauschutz ausgelöst        | - Leser reaktivieren         |
| PIN pad not activated (8) | - PVS blockiert                  | - PVS reaktivieren           |
| Reader not activated (8)  | - Leser blockiert                | - Leser reaktivieren         |
| READER TAMPERED (2)       | - Sicherheitsauslösung bei Leser | - Hersteller benachrichtigen |

### 16. Reinigung

Kontaktbehaftete Leser sollten einmal pro Monat gereinigt werden. Zur Reinigung des Lesers, wird die Reinigungskarten von ECS AG mit der Artikelnummer **317.001.090** empfohlen. Um den Leser zu reinigen, muss die Karte mehrmals rein bzw. raus gezogen werden.

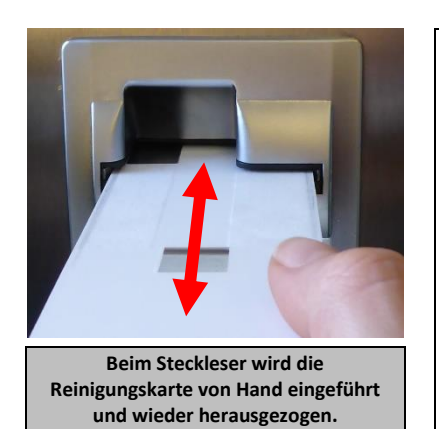

ECS AG Roosstrasse 53 CH-8832 Wollerau

Tel: +41 44 787 53 53 Fax: +41 44 787 53 63 E-Mail: info@ecsag.ch Web: <u>www.ecsag.ch</u>

## 17. Technische Daten

### 17.1. PayTec V1

| Gehäuse                | Rostfreier Stahl                              |
|------------------------|-----------------------------------------------|
| Display                | Verbund-Sicherheitsglas                       |
| Prozessoren            | ARM-basierter 32-Bit Applikationsprozessor    |
|                        | ARM-basierter 32-Bit Sicherheitsprozessor     |
| Speicher               | 64 MB RAM                                     |
|                        | 128 MB Flash                                  |
| Speichererweiterung    | MicroSD-Karte                                 |
| Betriebs-SW            | Linux 2.6                                     |
| Schnittstellen         | USB Host                                      |
|                        | USB Device                                    |
|                        | 2 x Mini-DIN 6 (seriell)                      |
|                        | RJ12 (seriell)                                |
|                        | 10/100 Mbit Ethernet                          |
|                        | 2 x SAM                                       |
|                        | WWAN (optional)                               |
| Speisung               | 12 V DC                                       |
|                        | 5 V DC                                        |
| Abmessungen            | 89 mm x 136 mm x 50 mm (B x H x T)            |
| Frontplattenausschnitt | 80 mm x 120 mm (B x H)                        |
| Gewicht                | 515g (Ausführung LAN), 525g (Ausführung WWAN) |
| Schutzklasse           | IP65 (Isolationsklasse)                       |
|                        | UL94 (Flammwidrigkeit)                        |
|                        | IK07 (Stossfestigkeit)                        |
| Betriebstemperatur     | -5° C bis +50° C                              |
| Luftfeuchtigkeit       | 85% nicht kondensierend                       |

### 17.2. PayTec V2

| Gehäuse                | Rostfreier Stahl                           |
|------------------------|--------------------------------------------|
| Display                | Verbund-Sicherheitsglas                    |
| Prozessoren            | ARM-basierter 32-Bit Applikationsprozessor |
|                        | ARM-basierter 32-Bit Sicherheitsprozessor  |
| Speicher               | 64 MB RAM                                  |
|                        | 128 MB Flash                               |
| Speichererweiterung    | MicroSD-Karte                              |
| Betriebs-SW            | Linux 2.6                                  |
| Schnittstellen         | USB Host                                   |
|                        | USB Device                                 |
|                        | 2 x Mini-DIN 6 (seriell)                   |
|                        | RJ12 (seriell)                             |
|                        | 10/100 Mbit Ethernet                       |
|                        | 2 x SAM                                    |
|                        | WWAN (optional)                            |
| Speisung               | 12 V DC                                    |
|                        | 5 V DC                                     |
| Abmessungen            | 109 mm x 184 mm x 50 mm (B x H x T)        |
| Frontplattenausschnitt | 100 mm x 160 mm (B x H)                    |
| Gewicht                | 770g                                       |
| Schutzklasse           | IP65 (Isolationsklasse)                    |
|                        | UL94 (Flammwidrigkeit)                     |
|                        | IK07 (Stossfestigkeit)                     |
| Betriebstemperatur     | -5° C bis +50° C                           |
| Luftfeuchtigkeit       | 85% nicht kondensierend                    |

#### 17.3. RFID-Leser

| Gehäuse                | Schlagfester Kunststoff                                |  |
|------------------------|--------------------------------------------------------|--|
| Unterstütze            | Alle FMV Level 1 kompatiblen Chinkarten (ISO 14443A/B) |  |
| Zahlungskarten         |                                                        |  |
| Speisung               | 12 V DC                                                |  |
| Abmessungen Leser      | 70 mm x 80 mm x 25 mm (B x H x T)                      |  |
| Einbautiefe            | 18 mm                                                  |  |
| Gewicht                | 100 g                                                  |  |
| Frontplattenausschnitt | 63 mm x 73 mm (B x H)                                  |  |
| Schutzklasse           | IP65 (Isolationsklasse)                                |  |
|                        | UL94 (Flammwidrigkeit)                                 |  |
|                        | IK07 (Stossfestigkeit)                                 |  |
| Betriebstemperatur     | -20° C bis +80° C                                      |  |
| Luftfeuchtigkeit       | 85% nicht kondensierend                                |  |

### 17.4. Steckleser

| Gehäuse                | Aluminium                                    |
|------------------------|----------------------------------------------|
| Unterstütze            | EMV Level 1 kompatible Chipkarten (ISO 7816) |
| Zahlungskarten         | Magnetstreifenkarten Spur 1, 2, 3            |
| Speisung               | 14-36 V DC                                   |
|                        | 12-20 V AC                                   |
| Prozessor              | ARM-basierter 32-Bit Sicherheitsprozessor    |
| Lesezyklen             | min. 200'000 (Magnetstreifenleser)           |
|                        | min. 200'000 (Chipleser)                     |
| Abmessungen            | 81 mm x 69 mm x 161.5 mm (B x H x T)         |
| Einbautiefe            | 144 mm                                       |
| Gewicht                | 540g (ohne Mundstück)                        |
| Frontplattenausschnitt | min. 68 mm x 50 mm (B x H)                   |
|                        | max. 75 mm x 57 mm (B x H)                   |
| Schutzklasse           | IP34 (Isolationsklasse)                      |
|                        | UL94 (Flammwidrigkeit)                       |
|                        | IK07 (Stossfestigkeit)                       |
| Betriebstemperatur     | -5° C bis +50° C                             |
| Luftfeuchtigkeit       | 85% nicht kondensierend                      |

# 18. Mechanische Zeichnungen

18.1. PayTec V1

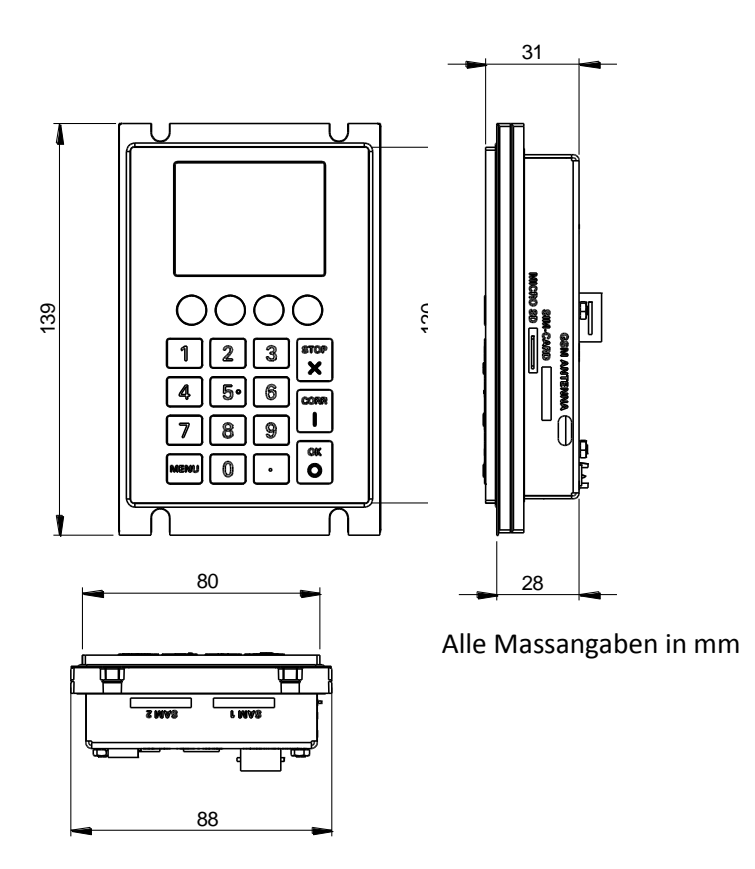

#### 18.2. PayTec V2

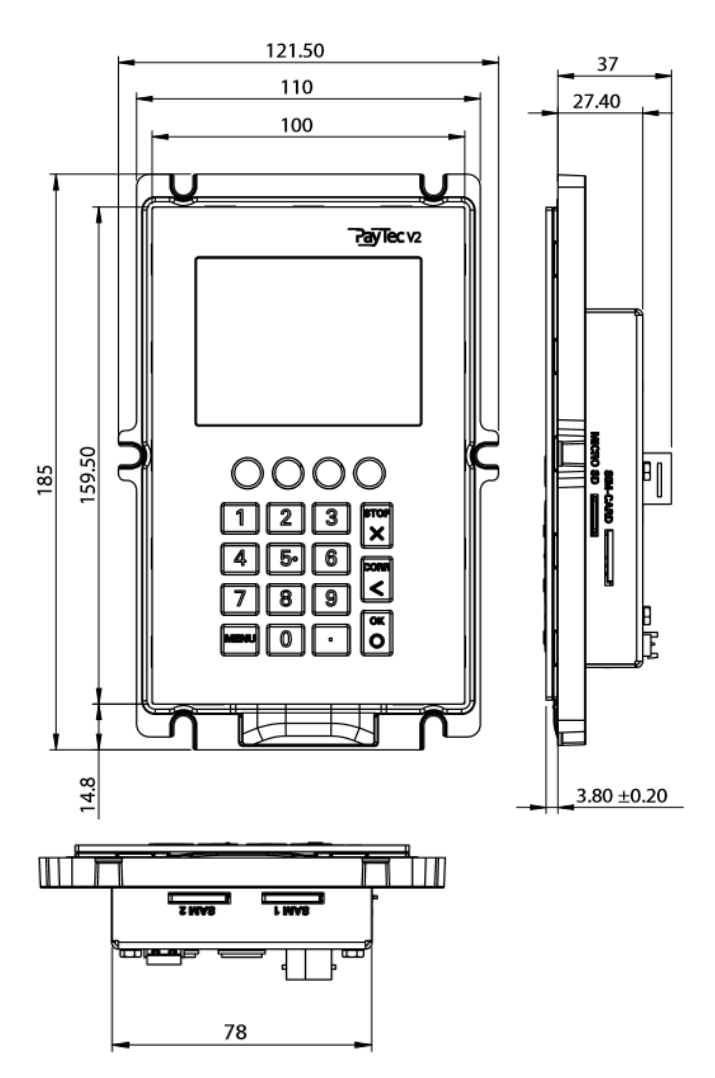

#### 18.3. **RFID-Leser**

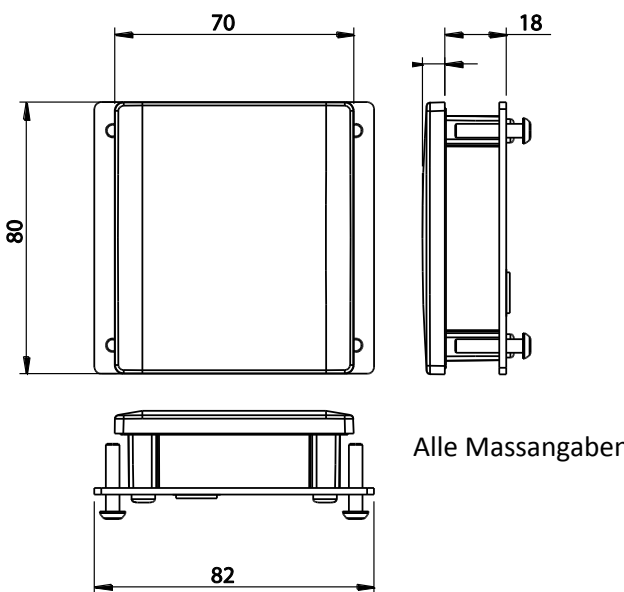

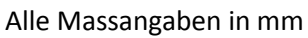

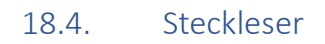

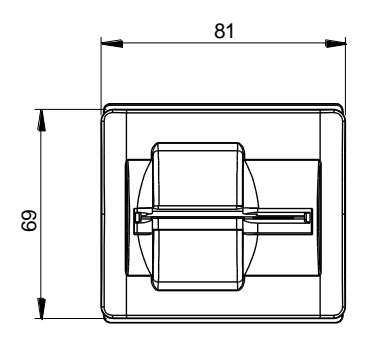

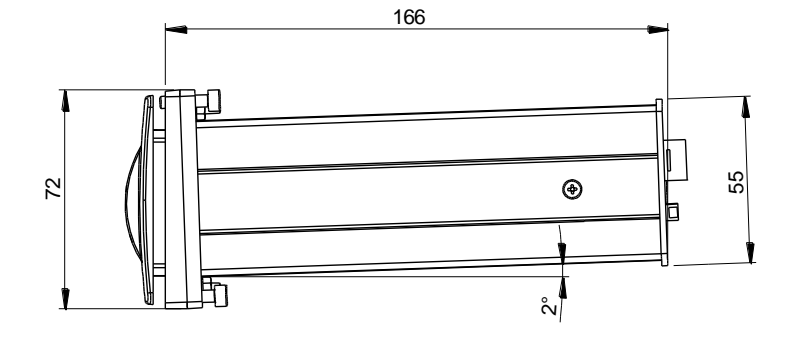

đ 田 田 ۲ UP 73

Alle Massangaben in mm

© 2019 PayTec AG v1.5 | Installationsanleitung PVS Petrol DE

# 19. Mechanische Ausschnitte

### 19.1. PayTec V1

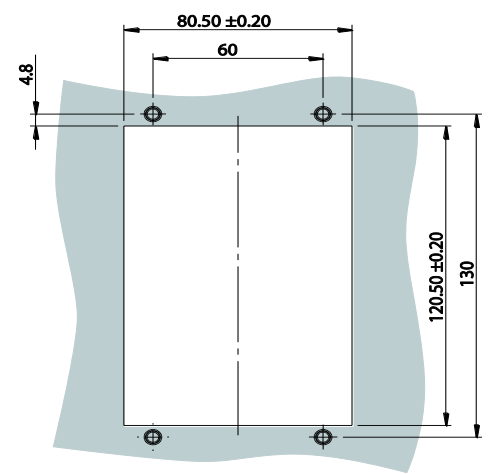

Alle Massangaben in mm

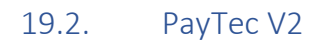

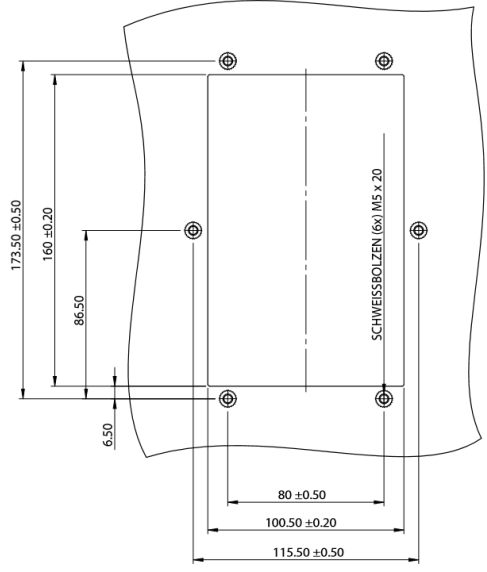

Alle Massangaben in mm

#### 19.3. RFID-Leser

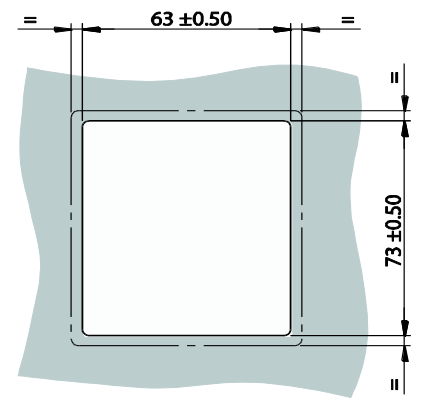

Alle Massangaben in mm

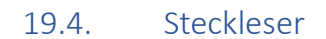

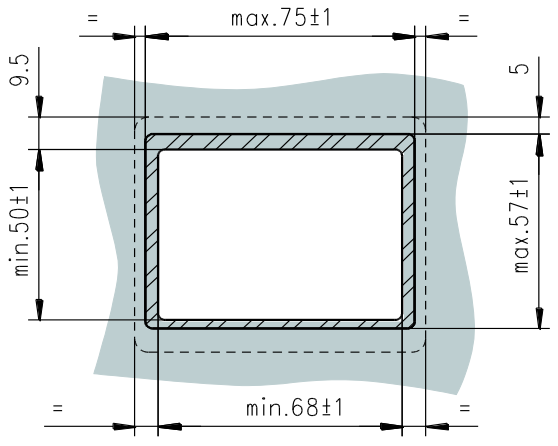

Alle Massangaben in mm

### 20. Konformitäten

Alle gelieferten Produkte entsprechen der EU-Richtlinie 2002/95/EG "Restriction of the use of certain Hazardous Substances in electronic equipment" (RoHS).

#### 20.1. DIN EN Normen

| Norm              | Beschreibung / Bemerkung                                            |  |
|-------------------|---------------------------------------------------------------------|--|
| DIN EN 55022      | Störaussendung informationstechnische Einrichtungen (ITE-Geräte)    |  |
| DIN EN 55024      | Störfestigkeit informationstechnische Einrichtungen (ITE-Geräte)    |  |
| DIN EN 60950      | Einrichtungen der Informationstechnik Sicherheit                    |  |
| DIN EN 60529      | IP-Schutzklassen / Schutzarten durch Gehäuse (IP-Code)              |  |
| DIN EN 60068-2-30 | Umgebungseinflüsse - Teil 2-30: Prüfverfahren - Prüfung Db: Feuchte |  |
|                   | Wärme, zyklisch (12 + 12 Stunden)                                   |  |
| DIN EN 60068-2-14 | Umweltprüfungen - Teil 2: Prüfungen; Prüfung N: Temperaturwechsel   |  |
| DIN EN 60068-2-6  | Umweltprüfungen - Teil 2: Prüfungen; Prüfung Fc: Schwingen,         |  |
|                   | sinusförmig                                                         |  |
| DIN EN 60068-2-1  | Umgebungseinflüsse - Teil 2-1: Prüfverfahren - Prüfung A: Kälte     |  |
| DIN EN 60068-2-2  | Umgebungseinflüsse - Teil 2-2: Prüfverfahren - Prüfung B: Trockene  |  |
|                   | Wärme                                                               |  |
| DIN EN 61000-4-2  | ESD-Messungen                                                       |  |
| DIN EN 62262      | IK-Schutzklasse für das PVS / Mundstücke und den Kontaktlos-Leser   |  |
|                   | (Vandalismusschutz)                                                 |  |
| DIN EN 60695      | Flammwidrigkeit                                                     |  |

#### 20.2. Diverses

| Norm     | Beschreibung / Bemerkung                          |
|----------|---------------------------------------------------|
| ISO 9001 | Die PayTec AG ist zertifiziert nach ISO 9001:2015 |
| TQM      | Terminal Quality Management                       |
| CE       | EU-Richtlinien                                    |

#### 20.3. Herstellerinformationen

PayTec AG Vogelsangstrasse 15 CH-8307 Effretikon

| Tel-Zentrale:  | +41 52 354 53 00  |
|----------------|-------------------|
| Fax:           | +41 52 354 53 10  |
| Tel-Support:   | +41 52 354 53 26  |
| Email:         | info@paytec.ch    |
| Email-Support: | support@paytec.ch |
| Web:           | www.paytec.ch     |